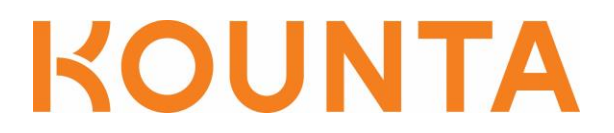

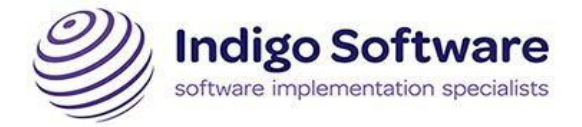

## **Gift Vouchers**

Kounta now allows you to process gift vouchers within the POS. You can sell a voucher, redeem a voucher and top up a voucher.

These steps show you how to process a new voucher purchase.

1. Log in to the Kounta back office. From the Add Ons enable Kounta Gift Cards

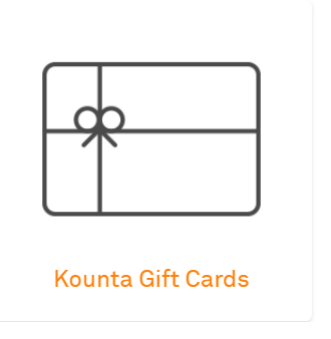

2. Before selling a voucher you need to upload your voucher codes. Click on the configuration link to upload your voucher codes. If you have pre-printed vouchers with a unique number for each you can upload these or generate a set of codes from the configuration page.

| Details Taxes   | Payment Types | Adjustments | Refunds | Promos | Loyalty | Gift Cards |        |        |                       |
|-----------------|---------------|-------------|---------|--------|---------|------------|--------|--------|-----------------------|
| <b>Q</b> Search |               |             |         |        |         |            | Import | Export | New Cards             |
|                 |               |             |         |        |         |            |        | Tot    | al Liability: \$15.00 |
| CARD NUMBER     |               |             |         |        |         | BALANC     | E 🜩    |        |                       |
| DD000001GC      |               |             |         |        |         | 0          |        |        |                       |
| DD000002GC      |               |             |         |        |         | 15         |        |        |                       |
| DD000003GC      |               |             |         |        |         | 0          |        |        |                       |

3. To sell a voucher. From the POS go to Menu -> Add Ons -> Gift Cards -> Kounta Gift to sell a new voucher, check the customers' balance or top up an existing card.

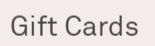

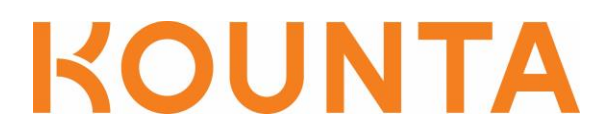

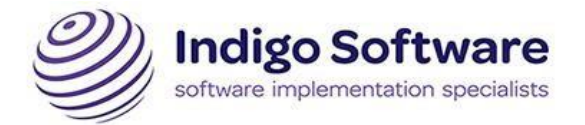

4. Enter the number of the gift voucher that you are selling, checking or topping up and click confirm

 $\times$ 

| Custon | ner Reference Number |         |  |
|--------|----------------------|---------|--|
|        |                      |         |  |
|        |                      |         |  |
|        | DD000004GC           | Confirm |  |
|        |                      |         |  |

5. To add funds to a voucher click Add Funds, enter the amount to be added to the voucher and process the payment from the Gifter.

Gift Card

| Check Balance  | Add Funds |
|----------------|-----------|
| Top Up Payment | Options × |
| Cash           | Voucher   |
| smartpay       | EFTPOS    |

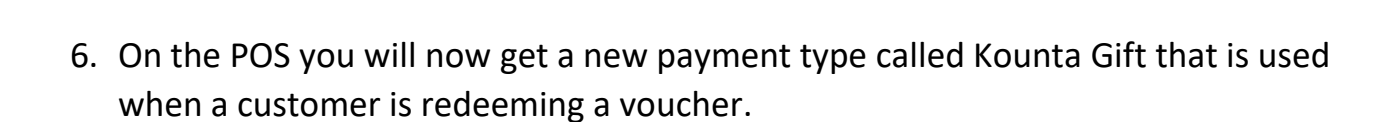

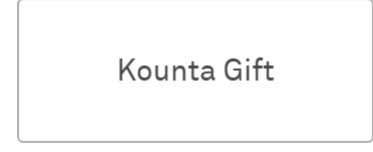

Bill to Room

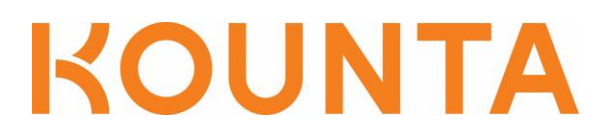

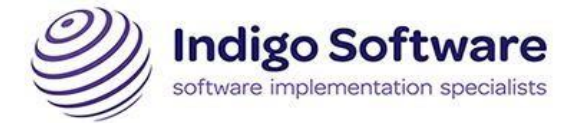

7. Put an order through as normal and then on check out click Kounta Gift. You will be prompted for the reference code of the voucher.

| DD000003GC | Confirm |
|------------|---------|

Pay with Checked In Customer

This app does not have checked-in customers.

8. Once entered and confirmed you will get a confirmation that the payment has been confirmed.

\$16.50 has been paid successfully via Kounta Gift

9. If the voucher amount available is less than the total sale the order will remain open for the customer to pay the balance.

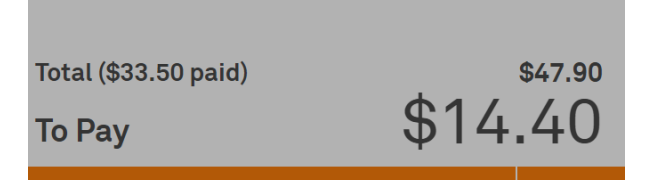